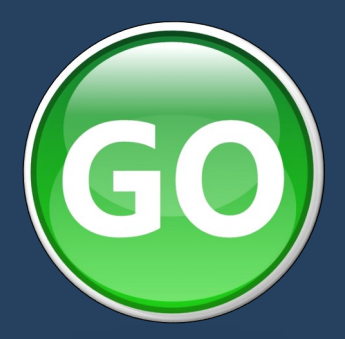

# GO4SCHOOLS

## Creu Cerdyn Post Data Lefel Eitem

#### 🏙 Year 11 Rhifedd | Numeracy, 11ab/Md2

Home > Year 11 > Year 11 Rhifedd | Numeracy > Markbook for 11ab/Md2

Open subject explorer | new subject explorer | new group explorer behaviour charts

#### Dewis 'new group explorer'

Load/save a set of columns Anage my sets of columns... Add/remove columns... Download in CSV format... 11ab/Hd2: Statistics for academic year 2023 based on "Live data" excluding Gwir Ganlyniad TGAU | Actual GCSE Result grades for all grade types. Sorted by: Last name:ascending; First name:ascending; Filtered by:

### Dewis 'Add/remove columns'

| Choose columns Find columns          |                                                | Selected columns (13)                 |                             |   |     |     |        |
|--------------------------------------|------------------------------------------------|---------------------------------------|-----------------------------|---|-----|-----|--------|
| Attendance: Session [+all] [-all]    | A                                              | Last name                             |                             | Α | v   | + ) | X 🔺    |
| Behaviour [+all] [-all]              |                                                | First name                            |                             | A | v   | + ) | X      |
| Capped 9 Beta [-all]                 | UPN                                            |                                       | A                           | ۷ | + ) | X   |        |
| Demographic [+all] [-all]            |                                                | Registration group                    |                             | Α | ٧   | )   | Х      |
| Enrollment [-all]                    |                                                | Rhifedd   Numeracy: Targed Sylfaen    | Baseline Target             | A | ٧   | )   | X      |
| Grades [-all]                        |                                                | Rhifedd   Numeracy: Targed Sylfaen    | Baseline Target: APS point: | A | ٧   | )   | X      |
| Grades: Aggregated Passes [-all]     |                                                | Rhifedd   Numeracy: Cyrhaeddiad   A   | Achievement                 | A | ٧   | )   | X      |
| Grades: Aggregated Points [-all]     |                                                | Rhifedd   Numeracy: Cyrhaeddiad   A   | Achievement: APS points     | Α | ٧   | )   | х      |
| Grades: Historic [-all]              | Avg Targed Sylfaen   Baseline Target           | points per GCSE (or equiv)            | Α                           | ٧ | )   | Х   |        |
| Grades: Reports/progress [-all]      | Avg Cyrhaeddiad   Achievement poin             | ts per GCSE (or equiv)                | Α                           | ٧ | )   | X   |        |
| Groups and teachers [+all] [-all]    |                                                | Total Targed Sylfaen   Baseline Targe | t points GCSE (or equiv)    | Α | ٧   | )   | X      |
| Key stage 4 key groups [-all]        | Total Cyrhaeddiad   Achievement poi            | nts GCSE (or equiv)                   | A                           | v | )   | X   |        |
| Marksheet Data [-all]                |                                                | Number of entries GCSE (or equiv)     |                             | Α | ٧   | )   | $\sim$ |
| Prior Attainment (KS1) [+all] [-all] | 1                                              |                                       |                             | 4 |     | -   |        |
| SEN [-all]                           |                                                |                                       |                             | / |     |     |        |
| Student [+all] [-all]                |                                                |                                       | ,                           | / |     |     |        |
| Welsh Baccalaureate New [-all]       |                                                |                                       | /                           |   |     |     |        |
|                                      | Dyma fydd rhannau gwah                         | anol y cerdyn post                    | Λ Symud i fyny              | / |     |     |        |
|                                      | felly mae'n rhaid dileu y r<br>ddim eu hangen. | hai 'default' sydd                    | V Symud i lawr<br>X Dileu   |   |     |     |        |

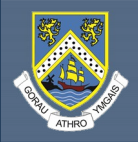

#### Clicio ar y tab 'Find Columns'

Gradd, marc neu ganran y prawf cyfan yw'r tri dewis cyntaf. Yma, dwi wedi dewis cynnwys y marc a'r radd sy'n cyfateb iddo.

Choose columns Find columns nns Find columns hoose Chwilio am enw'r prawf. chall degolio Rhifedd | Numeracy: Targed Heriol | Challenging Target: Key grade or above Mae labelu manwl yn Rhifedd | Numeracy: Prawf Degolion Rhifedd | Numeracy: Targed Heriol | Challenging Target Rhifedd | Numeracy: Targed Heriol | Challenging Target: Percentage bwysig wrth greu y Rhifedd | Numeracy: Prawf Degolion (Percentage) Rhifedd | Numeracy: Prawf Degolion (Sum) marksheet er mwyn ei ddar-Rhifedd | Numeracy: Targed Heriol | Challenging Target (as whole grade) Prawf Degolion: Q1 - Adio Degolion Prawf Degolion: Q1 - Adio Degolion (out of 3) ganfod yn haws. Rhifedd | Numeracy: Targed FFT Target - Targed Heriol | Challenging Target: Levels Prawf Degolion: Q1 - Adio Degolion (Percentage) Rhifedd | Numeracy: Targed FFT Target - Targed Heriol | Challenging Target: APS Points 🗌 Prawf Degolion: Q2 - Tynnu Degolion Rhifedd | Numeracy: Targed FFT Target - Targed Heriol | Challenging Target: YSTJ\_Residual Scheme Prawf Degolion: Q2 - Tynnu Degolion (out of 5) □ Rhifedd | Numeracy: Targed FFT Target - Targed Heriol | Challenging Target: Levels (as whole grade) Prawf Degolion: Q2 - Tynnu Degolion (Percentage) Prawf Degolion: Q3 - Lluosi Degolion Rhifedd | Numeracy: Targed FFT Target - Targed Heriol | Challenging Target: APS Points (as whole grade) Prawf Degolion: Q3 - Lluosi Degolion (out of 2) Top- Gradd Rhifedd | Numeracy: Targed FFT Target - Targed Heriol | Challenging Target: YSTJ\_Residual Scheme (as whole grade) Prawf Degolion: Q3 - Lluosi Deg n (Percentag Rhifedd | Numeracy: CAT4 - Targed Heriol | Challenging Target: Levels Canol-Marc 🗌 Prawf Degolion: Q4 - Rhannu Degolion Rhifedd | Numeracy: CAT4 - Targed Heriol | Challenging Target: APS Points Prawf Degolion: Q4 - Rhannu Degolion (out of 10) Gwaelod- Canran Rhifedd | Numeracy: CAT4 - Targed Heriol | Challenging Target: YSTJ\_Residual Scheme Prawf Degolion: Q4 - Rhannu Degolion (Percentage) Rhifedd | Numeracy: CAT4 - Targed Heriol | Challenging Target: Levels (as whole grade) Rhifedd | Numeracy: CAT4 - Targed Heriol | Challenging Target: APS Points (as whole grade)

#### Pan yn hapus efo'r dewis a'r drefn dewis 'OK' yn y gwaelod.

| 🙆 Data                             | a Explor              | er : 2023 : Ysgol Syr ∏                         | × 🙆 Year 1                         | 1 Rhifedd   Numeracy, 11a 🗙 🗙                    | (+)                                               |                                                    |                                                     | ~                                           | - 0                                 |
|------------------------------------|-----------------------|-------------------------------------------------|------------------------------------|--------------------------------------------------|---------------------------------------------------|----------------------------------------------------|-----------------------------------------------------|---------------------------------------------|-------------------------------------|
| $\leftrightarrow$ $\rightarrow$    | G                     | go4schools.co                                   | m/schools/Gr                       | oupExplorerBeta.aspx?grpic                       |                                                   |                                                    |                                                     |                                             | ☆ 🛯 💿                               |
| 🚫 Y                                | ′sgo                  | l Syr Thomas                                    | Jones                              |                                                  |                                                   |                                                    |                                                     | GO 4 SCHC                                   |                                     |
| ↔ [                                | Search                | 1                                               | 60 🔊 -                             | Teacher ▼ Behaviour ▼                            | <u>∦</u> - * <sub>*</sub> - ⊞-                    |                                                    |                                                     | ? ∂                                         | Dylan Owen                          |
| ) Load/s                           | ave a s               | et of columns                                   | Manage my sets                     | of columns 🚫 Add/remo                            | ve columns 📧 Downlo                               | ad in CSV format                                   |                                                     | 💼 Studen                                    | t postcard view                     |
| 1ab/Md2<br>orted by:<br>iltered by | 2: Sta<br>: La:<br>y: | atistics for academic ye<br>st name:ascending∝, | ar 2023 based o<br>First name:asce | n "Live data" excluding Gwir Ga<br>nding ⊠       | nlyniad TGAU   Actual GCSE Resu                   | It grades for all grade types.                     |                                                     | 1                                           |                                     |
|                                    |                       | Last name                                       | First name                         | Prawf Degolion: Q1 - Adio<br>Degolion (out of 3) | Prawf Degolion: Q2 - Tynnu<br>Degolion (out of 5) | Prawf Degolion: Q3 - Lluosi<br>Degolion (out of 2) | Prawf Degolion: Q4 - Rhannu<br>Degolion (out of 10) | Rhifedd   Numeracy: Prawf<br>Degolion (Sym) | Rhifedd   Numerac<br>Prawf Degolion |
| Tabala                             |                       | + = A ¥ X                                       | + = A V X                          | + = A V X                                        | + = A V ×                                         | + = A V X                                          | += A ¥ ×                                            | +=AVX                                       | + = A V X                           |
| Total:                             |                       |                                                 |                                    | 25                                               | 4                                                 | 2                                                  | 1/                                                  | 20                                          |                                     |
| 1                                  |                       | BLACKSTONE                                      | Benjamin                           | 2.5                                              | 1                                                 | 2                                                  | 10                                                  | 14                                          | в                                   |
| 2                                  |                       | BOWYER                                          | Luke                               | 3                                                | 3                                                 | 0                                                  | 7                                                   | 13                                          | c                                   |
| 3                                  | =                     | BRACEY                                          | Рорру                              | -                                                | -                                                 | -                                                  | -                                                   | /.                                          | -                                   |
| 4                                  | =                     | CLARKE                                          | Phoebe                             |                                                  |                                                   |                                                    |                                                     |                                             |                                     |
|                                    |                       |                                                 |                                    |                                                  |                                                   |                                                    |                                                     |                                             |                                     |
| M<br>cw                            | arc<br>/est           | cymedrig<br>iwn. Fford                          | y dosba<br>Id sydyi                | arth a cyfansw<br>n i gael trosolv               | my De<br>vgo'r                                    | ewis 'Student po                                   | ostcard view'                                       | /                                           |                                     |
| pe                                 | rffc                  | ormiad ym                                       | mhob                               | un rhan.                                         |                                                   |                                                    |                                                     |                                             |                                     |

| €□> | Search GO 🔨 Teacher 🕶 Behaviour 👻 🖉 💒 🗮 🗮                                                            | 🥐 * 🏠 💄 Dylan Owe                                                | en 🔻 |
|-----|----------------------------------------------------------------------------------------------------|------------------------------------------------------------------|------|
| Fo  | nt size: - + Card width: - + Verbose labels No empty values No empty columns                         | No student photos B&W text Data explorer view.                   |      |
|     |                                                                                                    |                                                                  |      |
|     | Newid Font size/ card width er mwyn ffitio<br>yn daclus ar dudalen A4.<br>Ctrl + P er mwyn argraffu. | Dewis 'No student photos'                                        |      |
|     | Cofiwch beidio argraffu ar ddwy ochor.                                                               | Data explorer view er mwyn mynd yn ôl i'r<br>rhan dewis colofnau |      |

Mae'n bosib arbed y set o golofnau... Dewis 'Load/save a set of columns' ac yna 'Save as a new set'

| Save the current set of co                                          | olumns         |                    |  |  |
|---------------------------------------------------------------------|----------------|--------------------|--|--|
| Name:                                                               | New column set |                    |  |  |
| Group (optional):                                                   |                |                    |  |  |
|                                                                     | Includ         | de filter settings |  |  |
| Include sort settings                                               |                |                    |  |  |
| <ul> <li>Make this set of columns available to all users</li> </ul> |                |                    |  |  |
| Save                                                                |                | Cancel             |  |  |

Dewis enw manwl

Gadael heb tic yn y bocs olaf = Dim ond chi fydd yn gallu ei agor.

Ticio y bocs olaf = Pawb yn gallu cael mynediad.